# SCB

## Så lämnar du uppgifter för "Utrikeshandel med tjänster, ej gränspasserande varor och transfereringar" via fil

Börja med att logga in på SCB:s uppgiftslämnarportal, länken hittar du på undersökningens hemsida <u>www.scb.se/uht</u>. Saknar du inloggningsuppgifter hör av dig till oss.

#### 1. Välj blankett

| Välj blankett                                                 | Kontaktuppgifter | Svara Skicka in           | Bekräftelse                                 |  |  |  |  |  |  |  |  |
|---------------------------------------------------------------|------------------|---------------------------|---------------------------------------------|--|--|--|--|--|--|--|--|
| Klicka på länken för den blankett du vill lämna uppgifter för |                  |                           |                                             |  |  |  |  |  |  |  |  |
| Id                                                            | Enhet            | Blankett                  | Period                                      |  |  |  |  |  |  |  |  |
|                                                               |                  |                           |                                             |  |  |  |  |  |  |  |  |
| ****                                                          | Test             | Rapportera via filinskick | > År 2016, Kvartal 1 / Year 2016, Quarter 1 |  |  |  |  |  |  |  |  |

Här listas de tillgängliga alternativen för rapportering, välj filinskick och det kvartal du önskar rapportera för.

#### 2. Kontaktuppgifter

| Organisationsnummer   | -            |       |           |  |                   |              |         |      |                |
|-----------------------|--------------|-------|-----------|--|-------------------|--------------|---------|------|----------------|
| Identitet             | XXXXXXXXXXXX |       |           |  |                   |              |         |      |                |
| Benämning             | Test         |       |           |  |                   |              |         |      |                |
| Adress                | Testg 1      |       |           |  |                   |              |         |      |                |
| PostNummer            | 12345        | Ort   | Test      |  |                   |              |         |      |                |
| Kontaktuppgifter      |              |       |           |  |                   |              |         |      |                |
| Kontaktperson 1 (huvu | dansvarig)   | )     |           |  |                   |              |         |      |                |
| Namn                  |              |       |           |  |                   |              |         |      |                |
| E-post                |              |       |           |  |                   | (frivilligt) |         |      |                |
| Telefon 1             |              |       |           |  |                   |              |         |      |                |
| Telefon 2             |              |       |           |  |                   | (frivilligt) |         |      |                |
|                       | 🕂 Lägg till  | konta | aktperson |  |                   |              |         |      |                |
| Kommentar             |              |       |           |  |                   |              |         |      |                |
| Skriv kommentar       |              |       |           |  | $\langle \rangle$ | (frivilligt) |         |      |                |
| <b>∢</b> Bakåt        |              |       |           |  |                   |              | 🕒 Spara | Spar | a och fortsätt |

Uppgifter för kontaktperson 1 är obligatoriska. Tryck på "Spara och fortsätt" för att komma vidare i blanketten. Vill du senare komma tillbaka och ändra, använder du knappen "Bakåt".

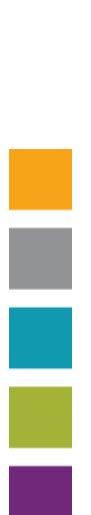

### 3. Har verksamheten haft utrikeshandel?

| Välj blankett Kontaktuppgifter Svara Skicka in Bekräftelse                                                                                                    |         |                    |
|----------------------------------------------------------------------------------------------------|---------|--------------------|
| Har verksamheten haft transaktioner med utlandet under kvartalet?<br>Med transaktion menas antingen ett utbyte av värde (ett ekonomiskt värde i utbyte mot något,<br>t.ex. köp av varor, tjänster, tillgångar, lönekostnader m.m.) eller en transferering (överföring<br>av ekonomiskt värde utan motprestation).<br>Svaren jämförs med andra källor bl.a. uppgifter om utrikeshandel redovisade i momsdeklarationen.<br>Dessa uppgifter kan i flera fall ha andra definitioner och är inte tillräckliga för att ersätta frågorna<br>i denna undersökning. |         |                    |
| ● Ja<br>○ Nej, inte under aktuellt kvartal                                                                                                    |         |                    |
| <b>∢</b> Bakât                                                                                                    | 💾 Spara | Spara och fortsätt |

Ange om ni haft någon utrikeshandel i valda period, gå sedan vidare med "Spara och fortsätt".

| 4. Ladda upp                                                                                                    |                 |                    |
|----------------------------------------------------------------------------------------------------|-----------------|--------------------|
| Välj blankett Kontaktuppgifter Svara Skicka in Bekräftelse                                                                                                    |                 |                    |
|                                                                                                    |                 |                    |
| <ol> <li>Klicka på "Välj fil/Bläddra" nedan och leta rätt på filen</li> <li>Dubbelklicka på filen, filnamnet syns nu i fönstret</li> <li>Klicka på "Bifoga fil".</li> </ol>                                                                                                    |                 |                    |
| Nu körs kontroller på vald fil. Är den bifogade filen felfri kan ni klicka på "Spara och fortsätt" för att fortsä<br>Finns eventuella felaktigheter skapas en kontrollista.<br>För att dina uppgifter ska kunna sparas hos SCB får inte filen innehålla fel.<br>Rätta uppgifterna och bifoga filen på nytt. | itta till nästa | a sida.            |
| OBS!<br>• Mallen som ska användas för filinskick laddas ner genom att klicka på <u>Ladda ner excelmallen</u><br>• Den totala intäkten/kostraden på estedtive SCRIcod redovises som landkod 41                                                                                                    |                 |                    |
| Exempel:                                                                                                    |                 |                    |
| SCB-kod Landkod Intäkt Kostnad<br>410 A1 200 30<br>410 DK 100 30                                                                                                    |                 |                    |
| 410 NO 100                                                                                                    |                 |                    |
| • Uppgifterna ska redovisas i Usanta Konko, 10 000 skira 100 • Uppgifterna ska redovisas i heltal, decimaltal går ej att skicka in.  Instruktionsfiler: Instruktioner   Så lämnar du uppgifter via webb   Så lämnar du uppgifter via fil   Landkoder  Skiele avselfil = v = i u = i                         |                 |                    |
| Skicka excellil U Komplettering Ange fil                                                                                                    |                 |                    |
| Välj fil Ingen fil har valts                                                                                                    |                 | Bifoga fil         |
| Tillåtna filtyper: *.XLS; *.XLSX                                                                                                    |                 |                    |
|                                                                                                    |                 |                    |
|                                                                                                    |                 |                    |
|                                                                                                    |                 |                    |
| d Bakât                                                                                                    | Spara           | Spara och fortsätt |

1 2 3

Ladda ner Excelmall, fyll i och ladda upp. Förutom intäkter och kostnader ska även SCB- och landskoder anges i filen. Använd instruktionsfilerna som finns att hämta här för att hitta rätt koder. Observera att alla värden ska redovisas i tusental kronor.

Ladda upp en ny fil för att skriva över tidigare inrapporterade värden. Det går även att addera data genom att markera rutan "Komplettering" innan filen läses upp.

När du är redo gå vidare med "Spara och fortsätt".

| 5. Kommer                                            | ntera                |              |             |             |                    |
|------------------------------------------------------|----------------------|--------------|-------------|-------------|--------------------|
| Välj blankett Kontaktuppgi                           | iter Svara           | Skicka in    | Bekräftelse |             |                    |
| Kommentarer                                          |                      |              |             |             |                    |
|                                                      | ^                    |              |             |             |                    |
|                                                      |                      |              |             |             |                    |
|                                                      |                      |              |             |             |                    |
| Hur lång tid tog det att ta fr<br>Frivillig uppgift. | am uppgifterna och b | esvara blank | etten?      |             |                    |
| minuter                                              |                      |              |             |             |                    |
|                                                      |                      |              |             |             |                    |
| ( Bakât                                              |                      |              |             | Spara Spara | Spara och fortsätt |

Lämna gärna en kommentar om det är något i rapporteringen du önskar förtydliga.

| 6.              | Ski         | icka in                |                |               |   |             |  |      |        |
|-----------------|-------------|------------------------|----------------|---------------|---|-------------|--|------|--------|
| Välj blanket    | t >         | Kontaktuppgifter       | Svara          | Skicka i      | • | Bekräftelse |  |      |        |
| Klicka på "Skid | :ka in″ för | r att slutföra ifyllan | det och skicka | in dina svar. |   |             |  |      |        |
| <b>∢</b> Bakåt  |             |                        |                |               |   |             |  | Skic | :ka in |

Slutför undersökningen genom att skicka in din rapport. Observera att när svaren är inskickade måste du kontakta SCB för att kunna ändra eller komplettera uppgifterna.